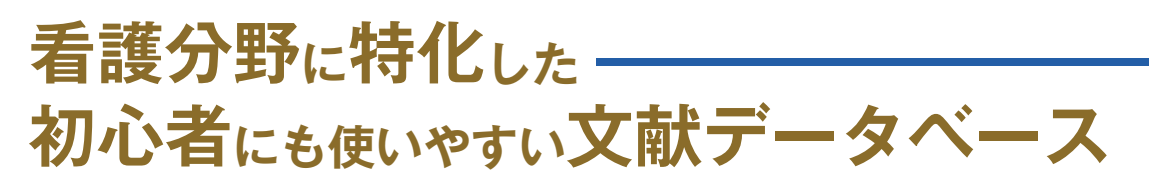

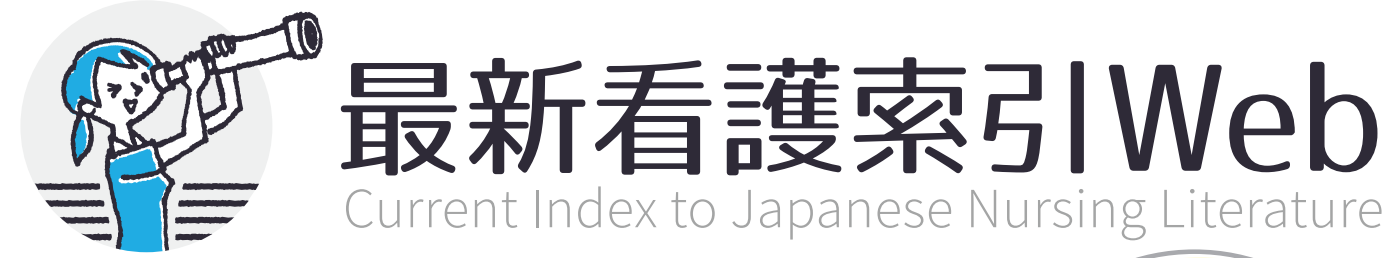

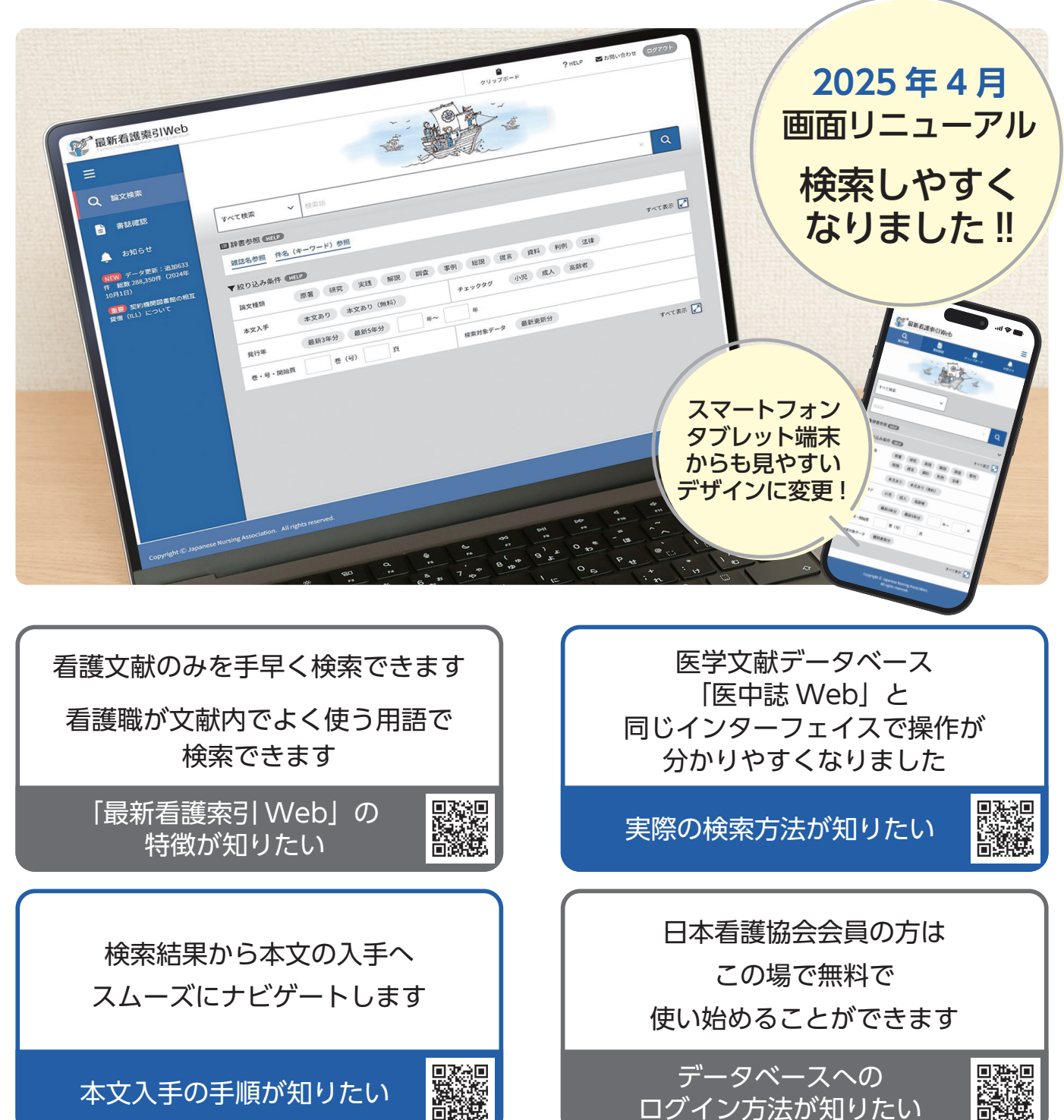

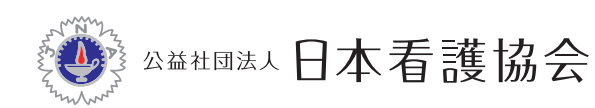

図書館

〒204-0024 東京都清瀬市梅園 1-2-3 [] jna-lib@nurse.or.jp https://www.nurse.or.jp/nursing/library/

## 最新看護索引Web 利用の流れ

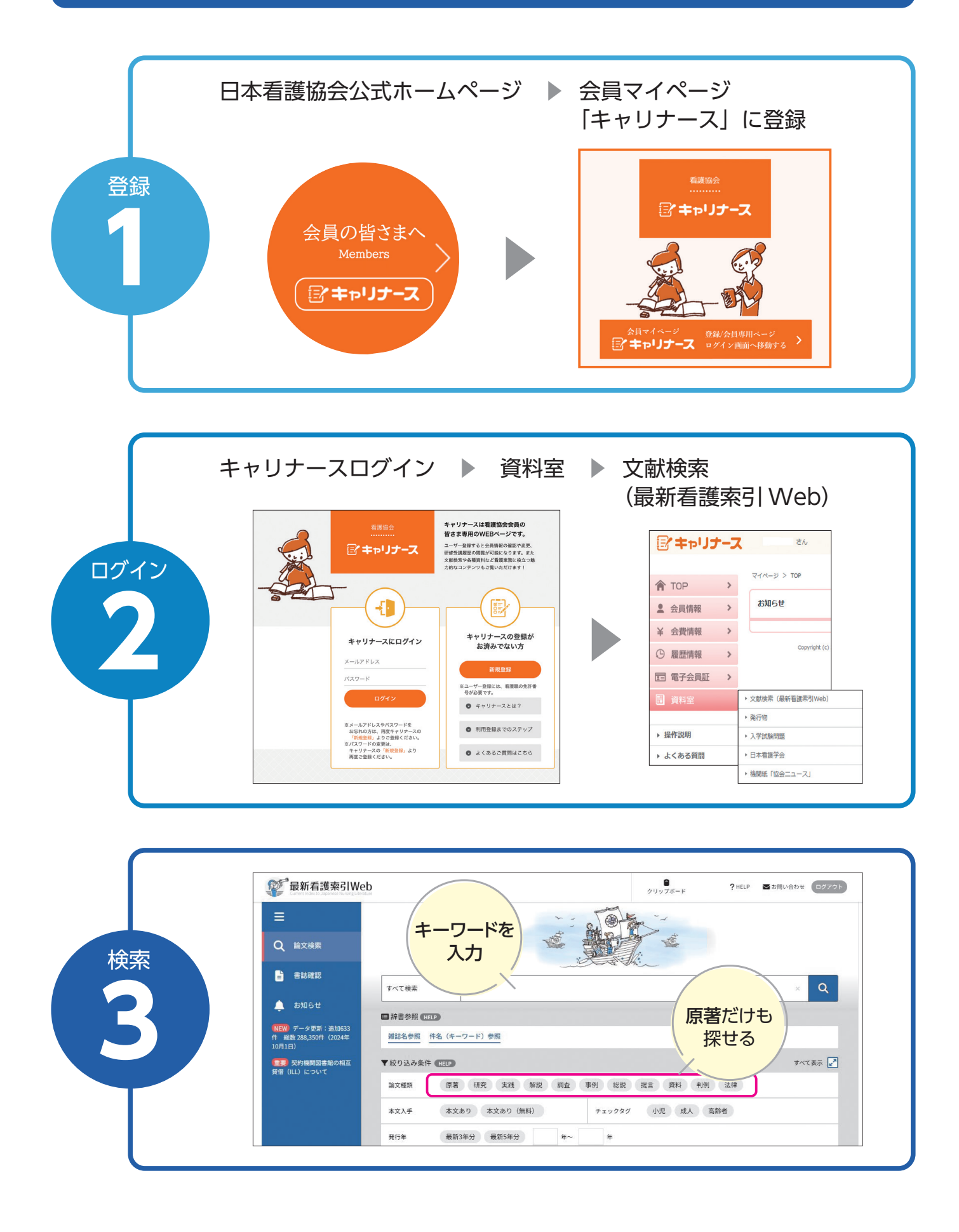